## How To Create New Certification Program

Here are the steps on how to create a Certification Program:

- 1. From the Contract Management > Certification Programs menu, click Certification. If there's an existing text, Search Contract Text screen will open. Otherwise, New Contract Text screen will open automatically.
- 2. If Search Certification screen opens, click on New button to open blank certification.

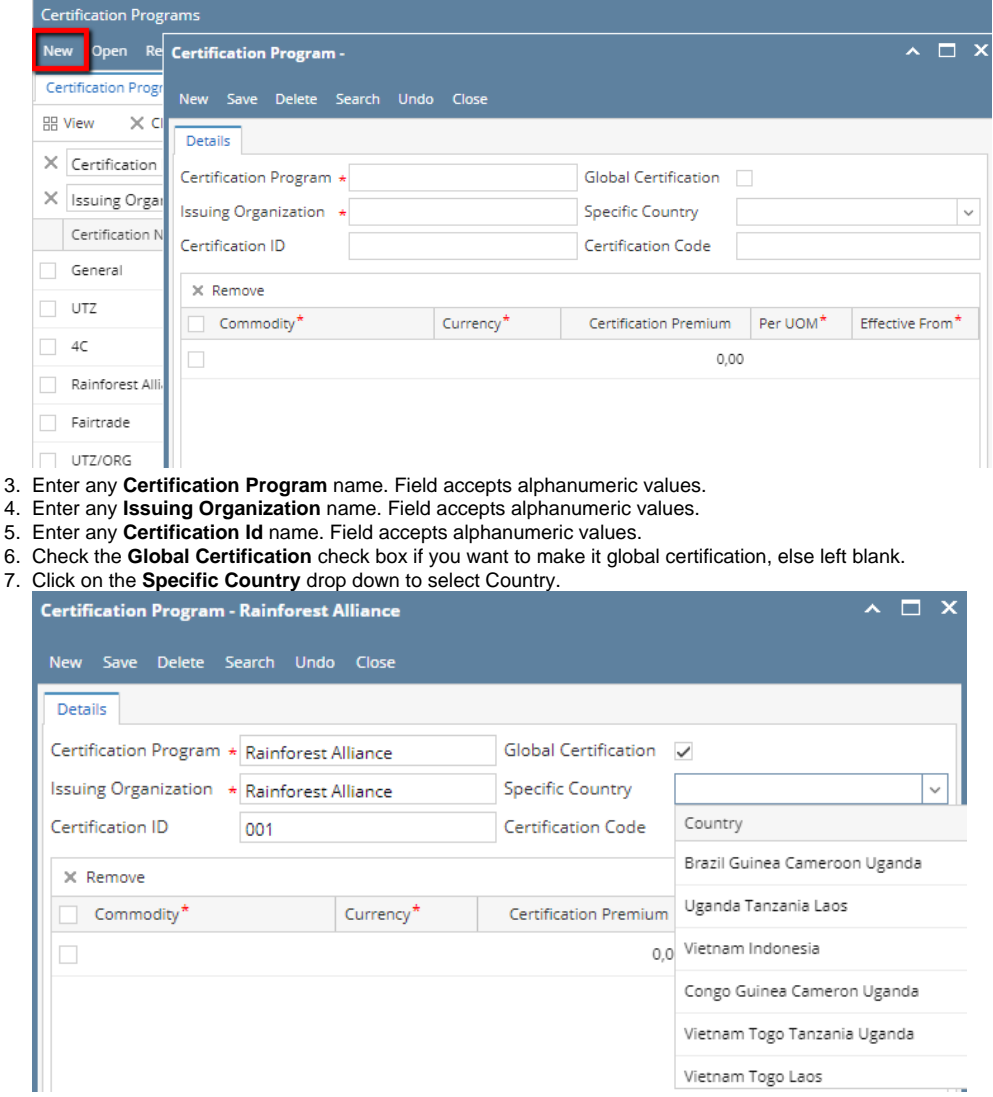

- 8. Enter any **Certification** name. Field accepts alphanumeric values.
- 9. Add Commodity by clicking the drop down. Select commodity name from the drop down list.

| Certification Program -                     | Rainforest |                      | ^ □ X                 |            |                 |
|---------------------------------------------|------------|----------------------|-----------------------|------------|-----------------|
| New Save Delete S                           | earch Undo | Close                |                       |            |                 |
| Details                                     |            |                      |                       |            |                 |
| Certification Program * Rainforest Alliance |            | Global Certification | $\checkmark$          |            |                 |
| Issuing Organization 🔸                      | Rainforest | Alliance             | Specific Country      |            | ~               |
| Certification ID                            | 001        |                      | Certification Code    |            |                 |
| × Remove                                    |            |                      |                       |            |                 |
| ✓ Commodity*                                |            | Currency*            | Certification Premiur | n Per UOM* | Effective From* |
|                                             | ~          |                      | 0                     | ,00        |                 |
| Commodity                                   |            | Description          |                       |            |                 |
| Coffee                                      |            | Coffee               |                       |            |                 |
| Теа                                         |            | Теа                  |                       |            |                 |
|                                             |            |                      |                       |            |                 |

10. Add Currency by clicking the drop down. Select currency from the drop down list.

| Certification Program - Rainfor | est Alliance         |                       |                       | ~ □ >           |  |  |
|---------------------------------|----------------------|-----------------------|-----------------------|-----------------|--|--|
| Details                         |                      |                       |                       |                 |  |  |
| Certification Program * Rainfor | Global Certification | /                     |                       |                 |  |  |
| Issuing Organization * Rainfor  | est Alliance         | Specific Country      |                       | ~               |  |  |
| Certification ID 001            |                      | Certification Code    |                       |                 |  |  |
| × Remove                        |                      |                       |                       |                 |  |  |
| Commodity*                      | Currency*            | Certification Premium | Per UOM*              | Effective From* |  |  |
| Coffee                          |                      | , 0,00                |                       |                 |  |  |
|                                 | Currency             | Descripti             | on                    |                 |  |  |
|                                 | GBP                  | United Ki             | United Kingdom Pounds |                 |  |  |
|                                 | PHP                  | Philippin             | Philippines Peso      |                 |  |  |
|                                 | JPY                  | JPY Japan Yen         |                       |                 |  |  |
|                                 | CAD                  | Canadian              | Dollar                |                 |  |  |
|                                 | AUD                  | Australia             | n Dollar              |                 |  |  |
|                                 | USC                  | Us cents              |                       | •               |  |  |

- Enter any Certification Premium value. Field accepts numeric values.
  Click on the Per UOM drop down to select Country.

| Certification Program - Rainforest         | Alliance               |                       |                                        | ^ □ ×           |  |  |  |  |
|--------------------------------------------|------------------------|-----------------------|----------------------------------------|-----------------|--|--|--|--|
| New Save Delete Search Undo                | Close                  |                       |                                        |                 |  |  |  |  |
| Details                                    |                        |                       |                                        |                 |  |  |  |  |
| Certification Program * Rainforest         | Global Certification 🗸 |                       |                                        |                 |  |  |  |  |
| Issuing Organization * Rainforest Alliance |                        | Specific Country      | ~~~~~~~~~~~~~~~~~~~~~~~~~~~~~~~~~~~~~~ |                 |  |  |  |  |
| Certification ID 001                       |                        | Certification Code    |                                        |                 |  |  |  |  |
| × Remove                                   |                        |                       |                                        |                 |  |  |  |  |
| Commodity*                                 | Currency*              | Certification Premium | Per UOM*                               | Effective From* |  |  |  |  |
| Coffee                                     | USC                    | 12,00                 | · ·                                    |                 |  |  |  |  |
|                                            |                        | 0,00                  | Unit Measure                           |                 |  |  |  |  |
|                                            |                        |                       | 50 Kg                                  |                 |  |  |  |  |
|                                            |                        |                       | 46 Kg                                  |                 |  |  |  |  |
|                                            |                        |                       | 100 Lbs                                |                 |  |  |  |  |
|                                            |                        |                       | 59 Kg Bags                             |                 |  |  |  |  |
|                                            |                        |                       | Feet                                   |                 |  |  |  |  |
|                                            |                        |                       | 70 Kg Bags                             |                 |  |  |  |  |

13. Add Effective From date clicking the calendar drop down. Select Date from the drop down list.

| Certification Program - Rainforest Alliance |                                    |                       |                  |       | ^ □ ×  |      |      |              |       |          |
|---------------------------------------------|------------------------------------|-----------------------|------------------|-------|--------|------|------|--------------|-------|----------|
| New Save Delete Search Und                  |                                    |                       |                  |       |        |      |      |              |       |          |
| Details                                     |                                    |                       |                  |       |        |      |      |              |       |          |
| Certification Program * Rainforest          | tion Program * Rainforest Alliance |                       | 1                |       |        |      |      |              |       |          |
| Issuing Organization * Rainforest           | Alliance                           | Specific Country      | Specific Country |       |        |      | ~    |              |       |          |
| Certification ID 001                        |                                    | Certification Code    |                  |       |        |      |      |              |       |          |
| × Remove                                    |                                    |                       |                  |       |        |      |      |              |       |          |
| Commodity* Currency*                        |                                    | Certification Premium | Per UOM*         | Effec | tive F | rom  |      |              |       |          |
| ✓ Coffee                                    | USC                                | 12,00                 |                  | 1     |        |      |      |              |       |          |
|                                             |                                    | 0,00                  |                  | Jan   | Fet    | Ma   | r Ap | r Ma<br>t No | ay Ju | in<br>ec |
|                                             |                                    |                       |                  | 14    |        | July | 2017 | ,            | 1     |          |
|                                             |                                    |                       |                  | S     | М      | т    | W    | Т            | F     | S        |
|                                             |                                    |                       |                  | 25    | 26     | 27   | 28   | 29           | 30    | 1        |
|                                             |                                    |                       |                  | 2     | 3      | 4    | 5    | 6            | 7     | 8        |
|                                             |                                    |                       |                  | 16    | 10     | 11   | 12   | 13           | 14    | 22       |
|                                             |                                    |                       |                  | 23    | 24     | 25   | 26   | 27           | 28    | 29       |
|                                             |                                    |                       |                  | 30    | 31     | 1    | 2    | 3            | 4     | 5        |
|                                             |                                    |                       |                  | Tod   | lay    |      |      |              | C     | 0k       |

14. Click on Save